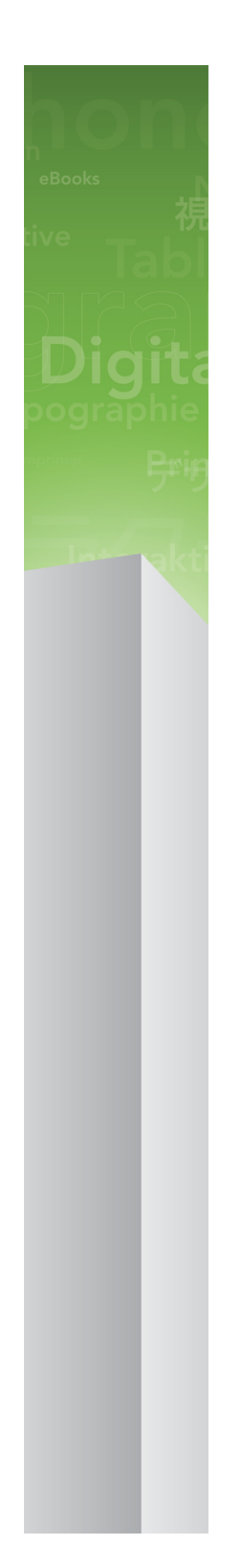

# QuarkXPress 9.5.2 自述文件

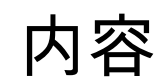

| QuarkXPress 9.5.2 自述文件 | 4   |
|------------------------|-----|
| 玄绘西北                   | 5   |
| 示讥女小                   | 5   |
| 糸筑安水:Mac US            | 5   |
| 系统要求:Windows           | 5   |
| 字准·Mac OS              | 7   |
| 女衣 · Mac OS            | 1   |
| 八行 <b>萨</b> 刹女装        | 1   |
| 准备护款女装:Mac OS          | 1   |
| 执行静默安装:Mac OS          | 7   |
| 安装后添加文件:Mac OS         | 7   |
|                        | _   |
| 安装:Windows             | 8   |
| 执行静默安装                 | 8   |
| 准备静默安装:Windows         | 8   |
| 静默安装:Windows           | 8   |
| 安装后添加文件:Windows        | 8   |
|                        |     |
| 升级                     | 10  |
|                        |     |
| 更新                     | 11  |
|                        |     |
| 安装或使用 QIA 升级           | 12  |
|                        |     |
| 注册                     | 13  |
| /工/训                   |     |
| 御子                     | 11  |
| 成,                     | 14  |
|                        | 4.5 |
| 可                      | 15  |
| 卸载:Mac OS              | 15  |
| 卸载:Windows             | 15  |
|                        |     |
| 此版本中的变更                | 16  |
|                        |     |
| 已知和解决的问题               | 17  |

| 18 |
|----|
|    |
| 18 |
|    |
|    |

## QuarkXPress 9.5.2 自述文件

QuarkXPress®9提供了大量的新功能,包括条件样式、调用、项标和编号、报道编辑器视 图等等。

## 系统要求

#### 系统要求:Mac OS

#### 软件

- Mac OS® X 10.5.8 (Leopard®)、Mac OS X 10.6.8 (Snow Leopard®)、Mac OS X 10.7.5 (Lion™)、Mac OS X 10.8.x (Mountain Lion™)或更高版本
- ・ 在 Citrix 测试

#### 硬件

- Mac® Intel® 处理器
- 2GB RAM ( 至少 1GB )
- 2GB 硬盘空间

#### 可选

- 用于激活的互联网连接
- 来自 DVD 用于安装的 DVD-ROM 驱动器(下载安装不需要)

#### 系统要求:Windows

软件

- Microsoft<sup>®</sup> Windows<sup>®</sup> XP (Service Pack 2 或 3)、Windows Vista<sup>®</sup> Business 或 Ultimate、 Windows 7 SP1 Business 或 Ultimate 或 Windows 8 (32 和 64 位)
- Microsoft .NET Framework 3.5 SP1
- 在 Citrix 测试

#### 硬件

- 2GB RAM ( 至少 1GB )
- 1GB 硬盘空间
- 支持 32 位和 64 位

可选

- 用于激活的互联网连接
- 来自 DVD 用于安装的 DVD-ROM 驱动器(下载安装不需要)

### 安装: Mac OS

要安装 QuarkXPress:

- 禁用任何病毒防护软件。如果担心病毒感染您的计算机,请对安装程序文件运行病毒检查, 然后禁用病毒检查软件。
- 2 双击安装程序图标,然后按照屏幕上的说明操作。

#### 执行静默安装

静默安装功能允许用户通过网络在他们的计算机上安装 QuarkXPress,无须遵守按部就班 的指导。此功能对于执行手动安装非常繁琐的大集团安装非常有用。

准备静默安装:Mac OS

为了允许 Mac OS 用户在他们的计算机上执行静默安装,管理员必须进行以下修改:

- 1 将所有内容从包含安装程序的磁盘图像复制到本地硬盘上的一个空文件夹。
- 2 使用安装程序的本地副本,在本地硬盘上安装 QuarkXPress。安装程序在安装程序所在的 文件夹中创建 "setup.xml" 文件。
- 3 和被授权安装 QuarkXPress 的用户共享包含安装程序和 "setup.xml" 文件的文件夹。
- 执行静默安装:Mac OS

要在 Mac OS 上执行静默安装,最终用户必须遵循以下步骤:

- 1 将包含 "setup.xml" 文件的安装程序文件夹复制到您的计算机。
- 2 双击 QuarkXPress 安装程序图标,然后按照屏幕上的说明操作。

#### 安装后添加文件: Mac OS

要在安装后添加文件,请双击"安装程序"图标。使用自定义安装列表选择要安装的项目。

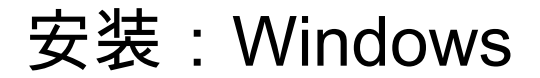

要安装 QuarkXPress:

- 禁用任何病毒防护软件。如果担心病毒感染您的计算机,请对安装程序文件运行病毒检查, 然后禁用病毒检查软件。
- 2 双击安装程序图标,然后按照屏幕上的说明操作。

#### 执行静默安装

静默安装功能允许用户通过网络在他们的计算机上安装 QuarkXPress,无须遵守按部就班 的指导。此功能对于执行手动安装非常繁琐的大集团安装非常有用。

准备静默安装:Windows

为了允许 Windows 用户在他们的计算机上执行静默安装,管理员必须进行以下修改:

- 1 将所有内容从包含安装程序的磁盘图像复制到本地硬盘上的一个空文件夹。
- 2 使用安装程序的本地副本,在本地硬盘上安装 QuarkXPress。安装程序在安装程序所在的 文件夹中创建 "setup.xml" 文件。
- 3 在一个文本编辑器中打开"silent.bat"文件,并确保第一行中 "setup.xml" 文件的路径如下所示: '[network path of setup.exe file]' /s /v'/qn'
- 4 和被授权安装 QuarkXPress 的用户共享包含安装程序和 "setup.xml" 文件的文件夹。

#### 静默安装:Windows

要在 Windows 上执行静默安装,最终用户必须遵循以下步骤:

- 1 导航到包含 "setup.xml" 和 "silent.bat" 文件的共享文件夹。
- 2 双击 "silent.bat" 文件,然后按照屏幕上的说明操作。

#### 安装后添加文件:Windows

要在安装后添加文件:

双击"setup.exe"图标。
 显示安装对话框。

- 2 单击下一步。
  显示程序维护屏幕。
- 单击修改选择要安装的文件。可安装新文件或删除以前安装的文件。
- 单击修复校正已安装文件的细小问题。如果遇到文件、快捷方式或注册表丢失或损坏,请 使用此选项。
- 3 单击下一步。
- 如果单击上一个对话框中的修改,则显示自定义安装屏幕。进行恰当的修改,然后单击下 一步。显示准备修改程序屏幕。
- 如果单击上一个对话框中的修复,则显示准备修复程序屏幕。
- 4 单击安装。
- 5 在系统通知过程完成时,单击完成。

## 升级

要将 QuarkXPress 升级到此版本:

- 禁用任何病毒防护软件。如果担心病毒感染您的计算机,请对安装程序文件运行病毒检查, 然后禁用病毒检查软件。
- 2 双击安装程序图标,然后按照屏幕上的说明操作。
- 3 验证代码屏幕显示时,从安装类型下拉菜单选择升级。如果有升级验证代码,请在输入验 证代码字段中输入它。如果没有升级验证代码,请单击获得验证代码转到 Quark 网站,按 照屏幕上的说明获得验证代码,然后在输入验证代码字段中输入验证代码。
- 4 单击继续并遵守屏幕上的说明。
- ➡ 升级程序安装 QuarkXPress 的新副本。它不取代更早的版本。

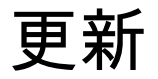

该安装程序将 QuarkXPress 9.x 的更早版本更新到此版本。要更新 QuarkXPress:

- 禁用任何病毒防护软件。如果担心病毒感染您的计算机,请对安装程序运行病毒检查,然 后禁用病毒检查软件。
- 2 在您的硬盘驱动器上保留一份应用程序文件夹副本以确保在升级中遇到问题时您有一份软件的工作副本。
- 3 确保安装后应用程序文件夹和应用程序的名称没有更改。
- 4 双击安装程序图标,然后按照屏幕上的说明操作。
  - Windows: 安装程序查找您安装的 QuarkXPress 的副本并将它更新到此版本。
- Mac OS:如果您的 QuarkXPress 副本安装在默认位置,安装程序将更新它。如果您的 QuarkXPress 副本没有安装在默认位置并且您希望更新它,请在其现实时单击自定义按钮, 在应用程序的位置列中单击,选择其他并导航到现有安装的位置。

## 安装或使用 QLA 升级

Quark® License Administrator (QLA) 是一个管理许可 Quark 产品的软件。如果购买サイト ライセンス製品,购买 QuarkXPress 是很可能收到一张 QLA 光盘。QLA 必须在安装 QuarkXPress 前安装在您的网络上。

如果已经安装 QLA 并且正在安装 QuarkXPress,在您输入注册信息后会显示许可证服务器 明细对话框。继续前,检查您是否拥有在下面字段中输入值的信息:

- 许可证服务器主机名或 IP 地址:为指定为许可证服务器的服务器输入 IP 地址或服务器名称。许可证服务器处理来自许可证客户机的请求。
- 许可证服务器端口:为许可证服务器端口输入值。当在线注册 QLA 软件时确定此数字。许可证服务器端口是许可证服务器请求通过它流动的端口。
- 备份许可证服务器主机名或 IP 地址:为指定为备份许可证服务器的服务器输入 IP 地址或 服务器名称。
- 备份许可证服务器端口:为备份许可证服务器端口输入值。

注册

要注册您的应用程序副本,请访问 Quark 网站的"在线注册"页面(请参阅*联系 Quark*)。如 果无法在线注册,请参阅*联系 Quark* 查看联系信息。

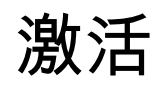

如果拥有 QuarkXPress 的单用户副本,则您必须激活它。要在运行时激活 QuarkXPress, 请单击马上激活。

如果在启动时不希望激活 QuarkXPress,请单击继续。QuarkXPress 在您每次启动该应用 程序时提供激活它的选项,直到您激活它。

如果没有激活 QuarkXPress,可以在安装后使用 30 天;30 天后,产品以演示模式运行, 并且在以完整版本运行前必须激活。

➡ 如果无法在线激活,请参阅联系 Quark 查看联系信息。

### 卸载

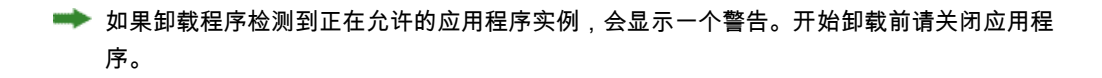

#### 卸载:Mac OS

要卸载 QuarkXPress,请打开硬盘驱动器上的"应用程序"文件夹(或安装 QuarkXPress 的 文件夹),然后将 QuarkXPress 文件夹拖动到回收站。

#### 卸载:Windows

要卸载 QuarkXPress:

- 1 选择开始 > 所有程序 > QuarkXPress > 卸载。
- 2 单击是。卸载程序收集卸载所需的信息,然后显示一个提示,通知您将删除 QuarkXPress 应用程序文件夹的内容。
- 3 单击是继续或单击否取消。
- ➡ 也可通过再次运行安装程序卸载。

### 此版本中的变更

#### 新功能

从 9.5 版开始,App Studio 就已经从专属的 AVE 格式转换至行业标准的 HTML5 格式。有 关新 App Studio 的深入介绍,请参阅*App Studio 9.5 指南*。

QuarkXPress 版本 9.5 包含漏洞修复和以下新功能。

- 现在可采用 Kindle 格式导出回流文章。有关详细信息,请参阅 *QuarkXPress 指南*中的"采 用 Kindle 格式导出"。
- 现在您可控制在对开页版面中,左侧是否允许奇数页面(从左至右版面)以及右侧是否允 许偶数页面(从右至左版面)。此控件位于新项目、新版面和版面属性对话框中。
- rubi 的默认对齐被更改为 1-2-1 (JIS) 标尺,默认 rubi 挂起被更改为最多 1 个 Rubi 字符, rubi 的默认基础对齐被设置为 1-2-1 (JIS) 标尺。
- DIC 颜色库已更新。

QuarkXPress 版本 9.5.1 包含漏洞修复和以下新功能。

- 在向 App Studio 上传版面时,可使用 TTF 或 OTF 格式的自定义字体。字体将在上传时嵌入,因此可在您的应用中显示。如果嵌入较大的字体文件,将使您的应用内容的文件大小显著增加。
- 由于 QuarkXPress 现在采用了若干优化方法以避免多次上传图像以及使用了一个巧妙的方 式确定 JPG 和 PNG 格式的大小,在创建 HTML 时,结果文件的大小将显著减小 50% 或 以上。
- 当网页内容大于图像框时,可以在应用中滚动版面中所嵌入的或引用的网页内容。
- 现在按钮操作拥有一项新打开操作。使用该操作,您将能在您的应用中打开文件并显示它 们。这必须是设备知道如何显示的一种格式。例如,您可以使用设备上支持 PDF 的应用打 开一个 PDF 文件并显示该文件。
- 通过使用对话框可一次性更新多个丢失数字文件。
- 锚定框现在可以包含浓缩。

9.5.2 版本 QuarkXPress 包含对页堆叠的支持。为 App Studio 导出时, QuarkXPress 现在 允许您可选创建页堆叠。要创建页堆叠,请选中 App Studio 发布调色板中的复选框。选中 后,所有部分开始(按照页面版面调色板中的定义)将启动新页堆叠。

### 已知和解决的问题

有关这一版本软件的已知问题和解决问题的列表,请访问 Quark 网站 *www.quark.com*、 *euro.quark.com* 或 *japan.quark.com*。在支持 > 产品文档下面提供产品文档,包括已知和 解决的问题列表。

## 联系 Quark

我们的支持团队随时回答您关于 Quark 产品的所有问题,包括 QuarkXPress 和 Quark Enterprise Solutions。查看我们的在线知识库、文档站点和论坛随时寻找答案。

#### 在美国

如果您是 Quark 客户并且目前具有维护或支持合同,则已经为您安排了支持帐户。 请查看我们的*knowledge base article*了解如何开始的详细信息。 如果您是 Quark 支持的新手,您需要访问 *quark.parature.com* 创建新的支持帐户 有关更多详细信息,请查看我们的支持网站 *support.quark.com* 

#### 在美国境外

对于美国境外的国家,请访问以下站点以访问您的支持帐户:

- 1 Parature 门户
- 法国 quarkfr.parature.com
- 德国 quarkde.parature.com
- 2 支持网站
- 法国 support.quark.com/fr
- 德国 support.quark.com/de

### 法律声明

©2022 Quark Software Inc. 及其许可商。保留所有权利。

受以下美国专利保护:5,541,991;5,907,704;6,005,560;6,052,514;6,081,262; 6,633,666 B2;6,947,959 B1;6,940,518 B2;7,116,843;7,463,793 和其他专利正在申 请之中。

Quark、Quark 徽标、QuarkXPress 和 QuarkCopyDesk 是 Quark Software Inc. 及其附属 公司在美国和/或其它国家或地区的商标或注册商标。所有其他标志是各自所有者的资产。